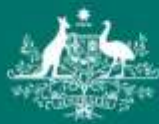

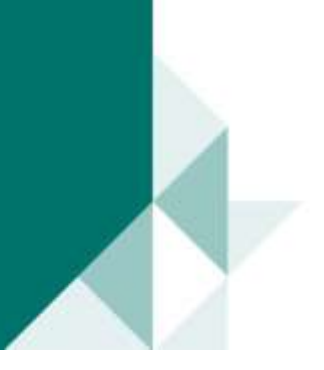

# Using the AAPathways website to research your next career

This fact sheet aims to help you navigate the <u>Australian Apprenticeships Pathways website</u> (www.aapathways.com.au) which provides career and training information for a range of occupations that offer apprenticeships and traineeships.

# The Australian Apprenticeships Pathways website

The AAPathways website provides information and resources to support apprentices, trainees and other job seekers.

Besides hosting a range of information relevant to apprenticeships and traineeships, the AAPathways website also provides industry and occupation data, links to training and other services, as well as general career information.

# About this guide

This guide provides step by step instructions on how to use the AAPathways website to access career information, including career quizzes, day-in-the-life videos and training pathway information.

Please note: The training requirements for apprenticeships and traineeships vary from one state or territory to another. You will need to choose the links for your state and territory to find the industry and training information that is relevant to you.

## For more information

If you have any questions about the Australian Apprenticeships Pathways website you can contact them via the <u>Australian Apprenticeships Pathways website contact page</u> (www.aapathways.com.au/Contact-Us) or phone **1800 338 022** or **(03) 9326 5585.** 

## How do I access career information, quizzes and job vacancies?

#### 1. Go to the Australian Apprenticeships Pathways website (www.aapathways.com.au).

#### 2. Select the 'Career Resources' tab from the home page.

Pages in the '**Career Resources'** section provide general tools and information specifically designed to assist job seekers who aren't sure what industry or job they are interested in.

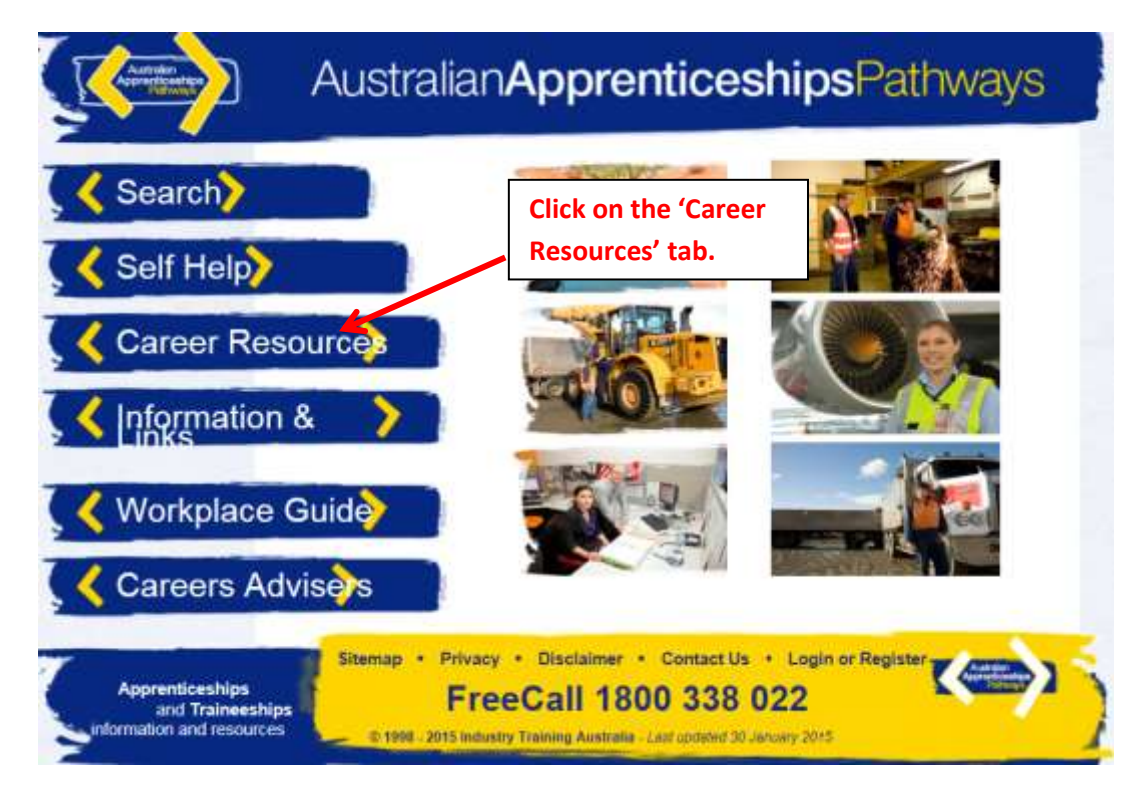

3. Click on the 'Industry Career Information & Quizzes' tab.

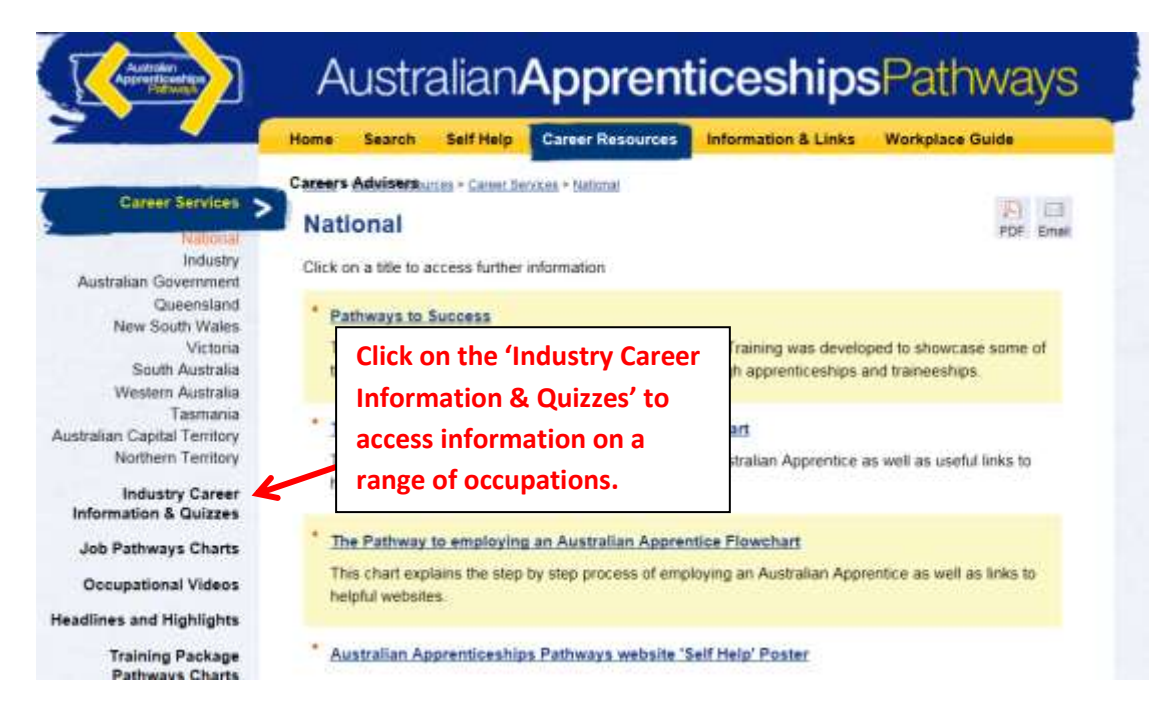

4. Click on the field you are interested in (in this case 'Building & Construction') to access a list of occupation fields information, links and resources such as practice aptitude quizzes

| Autom                                                            | Australian Apprentic                                                                                                    | Click on 'Career<br>Information' for<br>useful career and                                                              |  |
|------------------------------------------------------------------|----------------------------------------------------------------------------------------------------|----------------------------------------------------------------------------------------------------|--|
| Career Services                                                  | Careers AdviserBurres > Industry Career Information & Guizzes                                                                                                    | including average<br>weekly earnings.                                                                                  |  |
| Industry Career Information & Quizzes                            | This page provides a range of career information and resources under specific idustry titles.<br>Click on a title to access industry based information, links and resources such as practice aptitude quizzes.<br>News: A new 'Plastening, Tiling and Painting' quiz is now available, along with related indu<br>information, in the 'Building and Construction' area.<br>Click on 'Useful Links' for links to<br>other information and support |                                                                                                    |  |
| About Qualifications<br>About Language, Literacy<br>and Numeracy |                                                                                                    |                                                                                                    |  |
| Job Pathways Charts<br>Occupational Videos                       | Building & Construction                                                                                                    | websites relevant to the selected occupation field.                                                                    |  |
| Training Package                                                 | Civil Construction Career In                                                                                                    | formation Useful Links Job Hunting                                                                                     |  |
| Click on the '+' to see<br>list of occupations.                  | the astering. Tiling and Painting Career In<br>umbing Click on 'Quiz' to test your                                                                                                    | Iformation Useful Links Quiz Job Hunting Iformation Useful Links Quiz Job Hunting Ition Liseful Links Quiz Job Hunting |  |
| How do I find                                                    | • Surveying aptitude for a particular occupation.                                                                                                    | Click on 'Job Hunting' for job<br>search tips and hints as well as<br>links to job vacancies.                          |  |

1. From the website homepage (<u>www.aapathways.com.au</u>) click on the 'Self Help'

2. Click on Step 3 'Job Hunting' for tips on finding an apprenticeship or traineeship.

| Andreas                                                                                                    | Australian Apprenticeships                                                                                                    | Pathways                                                                                                  |  |
|----------------------------------------------------------------------------------------------------|----------------------------------------------------------------------------------------------------|----------------------------------------------------------------------------------------------------|--|
| What is an Australian<br>Apprenticeship?<br>Step b Step Culde<br>Step 2 - Preparation<br>Step 2 - Research<br>Step 2 - Job Hunting<br>Step 4 - Sign up<br>Writes Information<br>Job Sites | Home       Search       Self Help       Career Resources       Information & Links       Workplace Guide         Career's Adviserts too too Store Guide       Stop Dy Stop Guide to Becoming an Australian Apprentices in portional and applying for an Australian Apprentices in portional to create a vacancy and decide to use Australian Apprenticeships as a way to employ and train their staff.         The following steps will explain the process to get an Australian Apprenticeship from the preparation stage, to the time you begin your training. |                                                                                                    |  |
| Click on the 'Step by<br>Step Guide' to access<br>information on<br>preparing for and<br>finding an                                                                                       | Step 1 - Preparation<br>Find out which apprenticeship or traineeship qualifications you can do and create a<br>Step 2 - Research<br>Find out what Government incentives are available, what wages you will be on, and<br>the-job training.<br>Step 3 - Job Hunting<br>Get tips on how to find apprenticeship and traineeship vacancies, apply for a positio<br>interview.<br>Step 4 - Ston up                                                                                                    | Now Click on 'Step 3<br>- Job Hunting' to get<br>tips on how and<br>where to find an<br>apprenticeship or |  |
| apprenticeship or traineeship.                                                                                                    | Find out how to get signed up correctly into an Australian Apprenticeship.                                                                                                    | traineeship.                                                                                              |  |

#### How do I access career videos?

1. Click on 'Occupational Videos' to access a range of day-in-the-life and job overview videos.

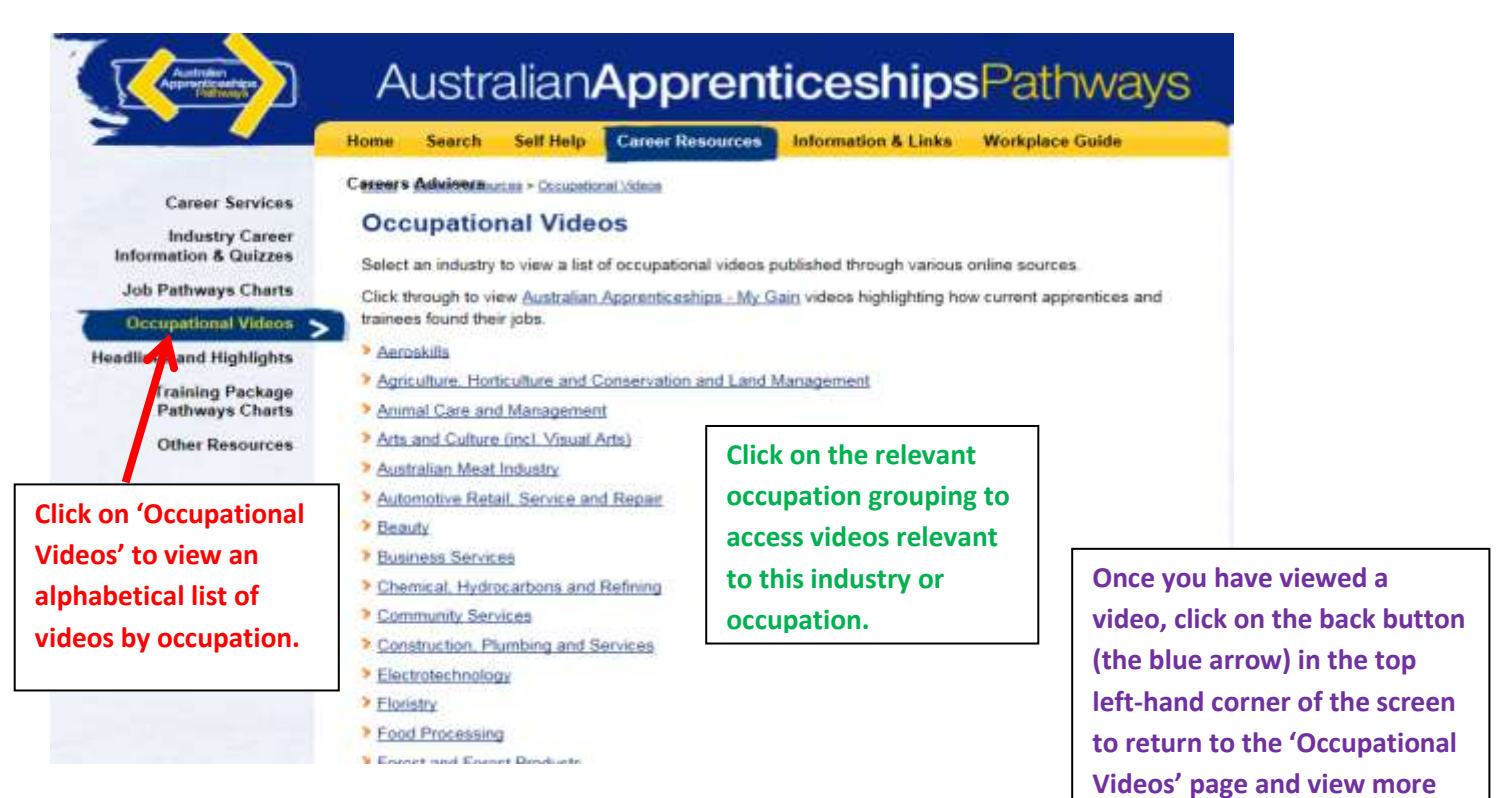

2. Select the industry or occupation you are interested in (in this case 'Construction, videos.

view a list of relevant videos from around the web. Clicking on these links will open the relevant video.

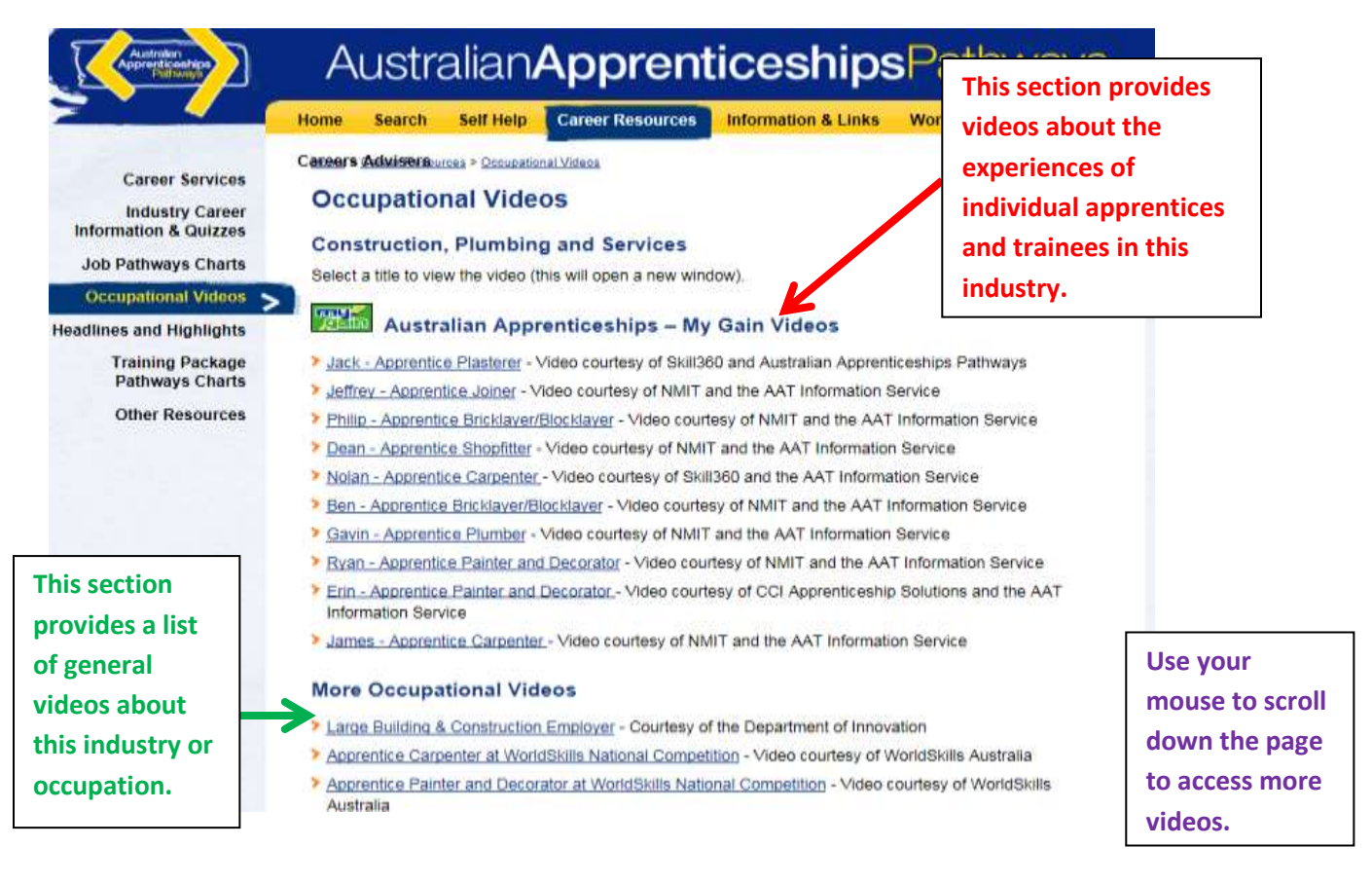